الجمهورية العربية السورية

وزارة الصحة

الهيئة العامة لمستشفى دمشق

استعراض الايميل الخارجي الهيئة العامة دمشق دمشق دمشق من الميئة العامة دمشق . . يتوافر لكل طبيب اختصاصي او مهندس او رئيس فسم /شعبة في الهيئة العامة لمشفى دمشق بريد الكتروي على موقع الهيئة العامة لمشفى دمشق . . يمكن الحصول على هذا البريد من خلال مراجعة شعبة المعلوماتية في المشفى . . يمكن استعراض هذا البريد من اي مكان يتوافر فيه شبكة انترنت مع ضرورة توفر مايلي : . من اجل استعراض استعراض الايميل الخارجي فقط يجب توافر شبكة انترنت و الدخول إلى موقع المشفى : <u>http://www.damascushospital.org.sy</u> . هذا البريد يعتبر مثل اي بريد الكتروني خارجي على اي محدم مثل Yahoo او الدخول إلى موقع المشفى : <u>www.damascushospital.org.sy</u> . بداية يجب ان تكون عضوا في موقع الهيئة العامة لمشفى دمشق **بريدان و الدخول ال موقع المشفى :** . من اجل استعراض الايميل الخارجي على اي محدم مثل Yahoo او Gmail او Gmail او Jahoo . يمكن الاطلاع على شروط العضوية وشروط الوصول الخارجي لشبكة المشفى من خلال موقع المشفى على الانترنت : . يمكن الاطلاع على شروط العضوية وشروط الوصول الخارجي لشبكة المشفى من خلال موقع المشفى على الانترنت :

http://www.damascushospital.org.sy/?page=category&category\_id=70&CatId=65&lang=ar

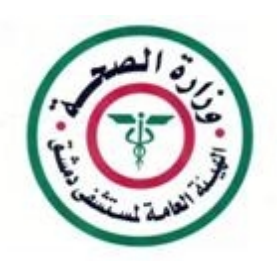

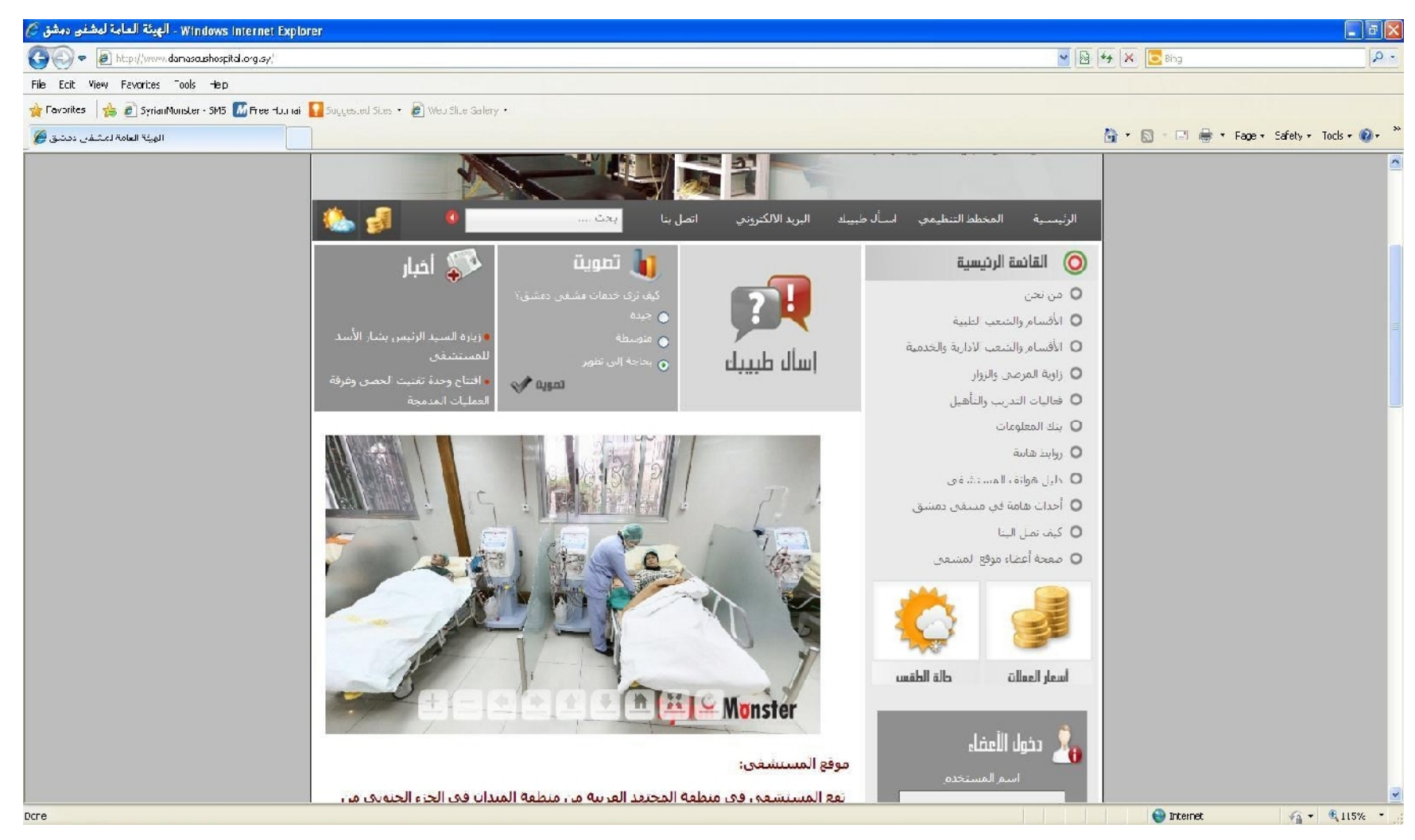

نضغط على البريد الالكتروين تظهر النافذة التالية :

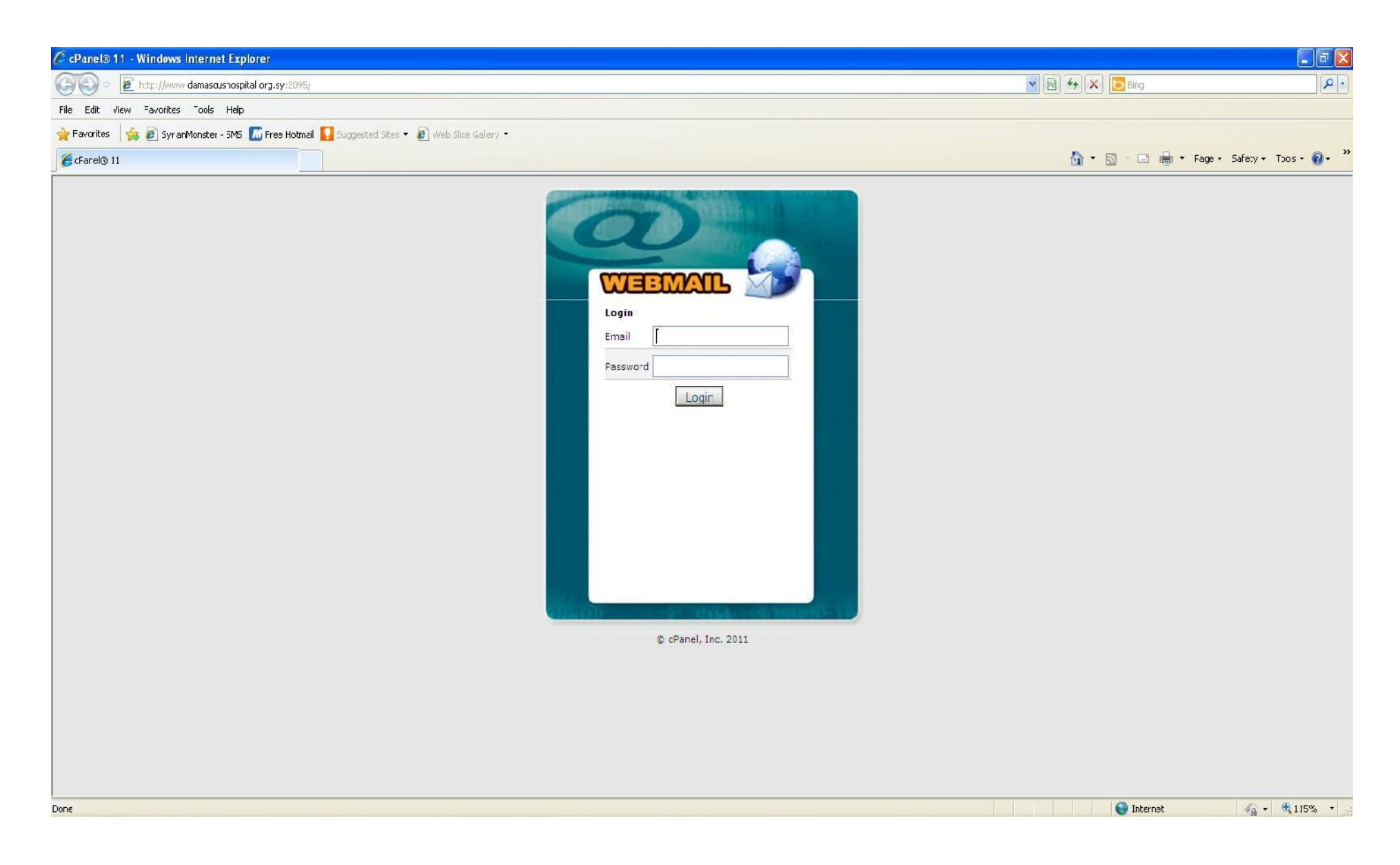

يتم وضع حساب البريد الالكتروني على موقع المشفى (تم ارساله عبر رسالة قصيرة SMS) :

Your email in the website:----- @damascushospital.org.syEmail password:(you can change it)

----- @damascushospital.org.sy

ملاحظ هامة يجب وضع عنوان الايميل كاملا

وكلمة المرور تم نضغط على Login لتظهر النافدة التالية :

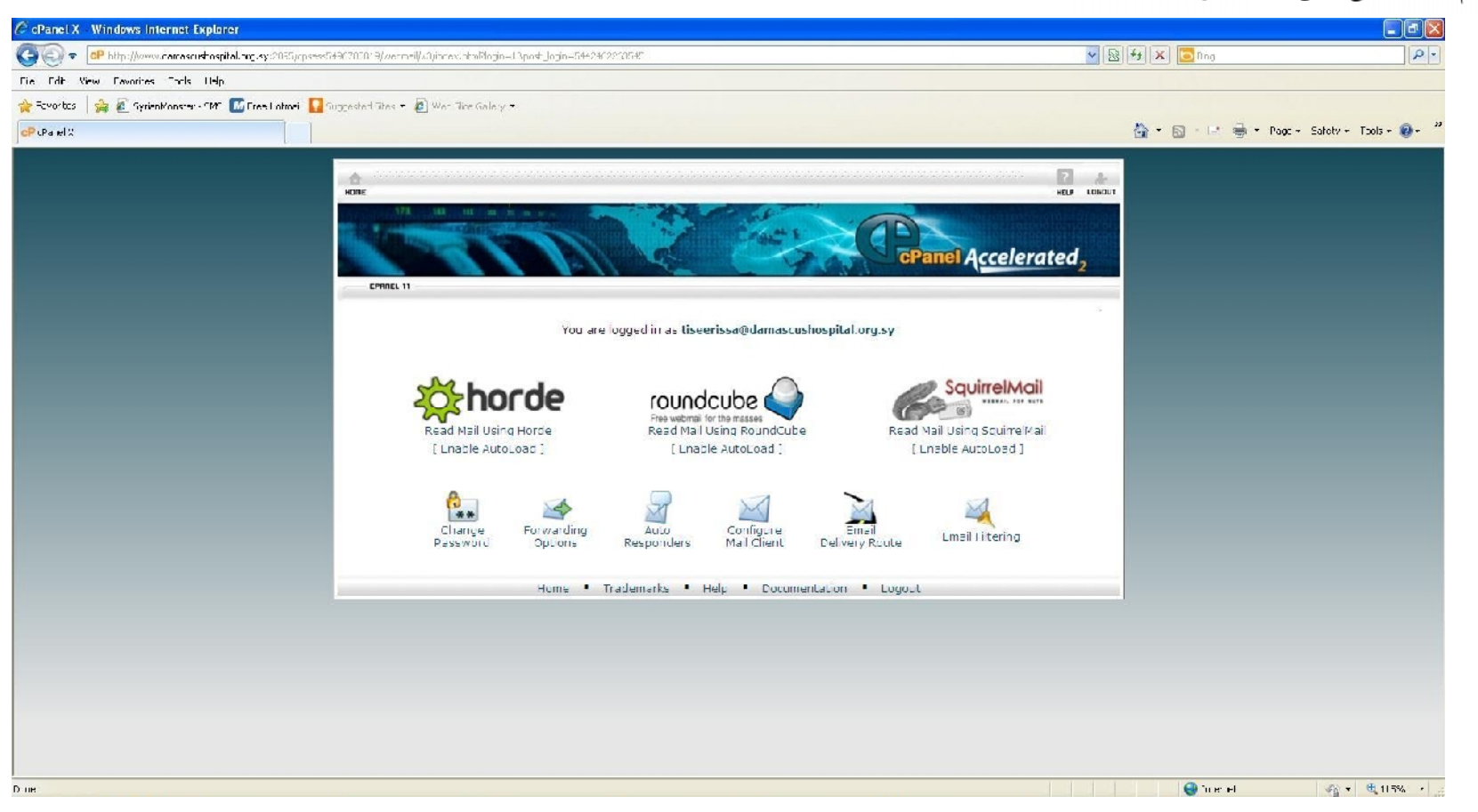

. Read Email Using Horde لقراءة البريد الالكتروني مختار Change Password لقراءة البريد الالكتروني مختار

يمكن اعداد مخدم البريد OutLook Express المتوفر مع Windows XP لقراءة البريد الالكتروني لموقع المشفى او نظام ايميل ويندوز المتوفر مع Windows 7 : ندهب إلى:

. Start ---- all Programs ---outlook Express

-- ابدا جميع البرامج Outlook Express

| 🗟 Outlook Express         |                                          |                                                                                                    |                                                           |
|---------------------------|------------------------------------------|----------------------------------------------------------------------------------------------------|-----------------------------------------------------------|
| -in Fait View Lo          | als Message Halp                         |                                                                                                    |                                                           |
| 1                         | Send and Receive                         |                                                                                                    |                                                           |
| Cisale Mal Se             | Synchron ze All                          |                                                                                                    |                                                           |
|                           | Synchi on ze Folder<br>Mark fan 1919 inc |                                                                                                    |                                                           |
|                           | adament and                              | t Aug                                                                                                    |                                                           |
| Cutlook Exi               | Add Sender to Address Book               |                                                                                                    |                                                           |
| olders                    | Mossago Xulas                            | P                                                                                                    |                                                           |
| Cutlock Express           | Accoupts                                 |                                                                                                    | hà ta <b>msa-</b>                                         |
| 📋 🧐 Local Folders         | Options                                  | tiseeussa@damaseushaspital.org.sy                                                                               |                                                           |
| Cuthox (20)               |                                          |                                                                                                    | Find a Pressage Toentities •                              |
| Sant Items                | E-mail                                   |                                                                                                    | Tip of the day X                                          |
| () Deleted ftems          | L-man                                    |                                                                                                    | You can inside this Outbook Express pace, including Tips, |
| ····· (Dralts             |                                          |                                                                                                    | Express at the very top of your Folders list.             |
|                           |                                          | 🕍 There are <u>20 unread Mail</u> messages in your unbox                                                        |                                                           |
|                           |                                          |                                                                                                    |                                                           |
|                           |                                          | 📫 Oraște a <u>new Mail message</u>                                                                              |                                                           |
|                           |                                          |                                                                                                    |                                                           |
|                           |                                          | Keec Mail                                                                                                    |                                                           |
|                           |                                          |                                                                                                    |                                                           |
|                           |                                          |                                                                                                    |                                                           |
|                           |                                          |                                                                                                    |                                                           |
|                           | Newsgroups                               |                                                                                                    |                                                           |
|                           |                                          |                                                                                                    |                                                           |
|                           |                                          | Set up a Newsgroups account                                                                                     |                                                           |
|                           |                                          |                                                                                                    |                                                           |
| Contects T                | *                                        |                                                                                                    |                                                           |
| Le clameen syrianseft     |                                          |                                                                                                    |                                                           |
| Einfo@caracushospital.    | Contacts                                 |                                                                                                    |                                                           |
| Le nadinsa⊈damascushost   | atal.org.sy                              |                                                                                                    |                                                           |
| 👔 Tiseer (ssa             |                                          | Feb and the second second second second second second second second second second second second second second s |                                                           |
|                           |                                          | Den die Accress Book                                                                                            |                                                           |
|                           |                                          |                                                                                                    |                                                           |
|                           |                                          | End L'cople                                                                                                    |                                                           |
|                           |                                          |                                                                                                    |                                                           |
|                           | When Citrick                             | Express stells, go directly to my Inhox                                                                         | 4 Previous Nev. • 🗤                                       |
| Configures your accounts. |                                          |                                                                                                    |                                                           |

من خلال النافذة السابقة يتم اختيار Tools ---- Account او باللغة العربية ادوات 👘 الحسابات .

## تظهر النافدة التالية :

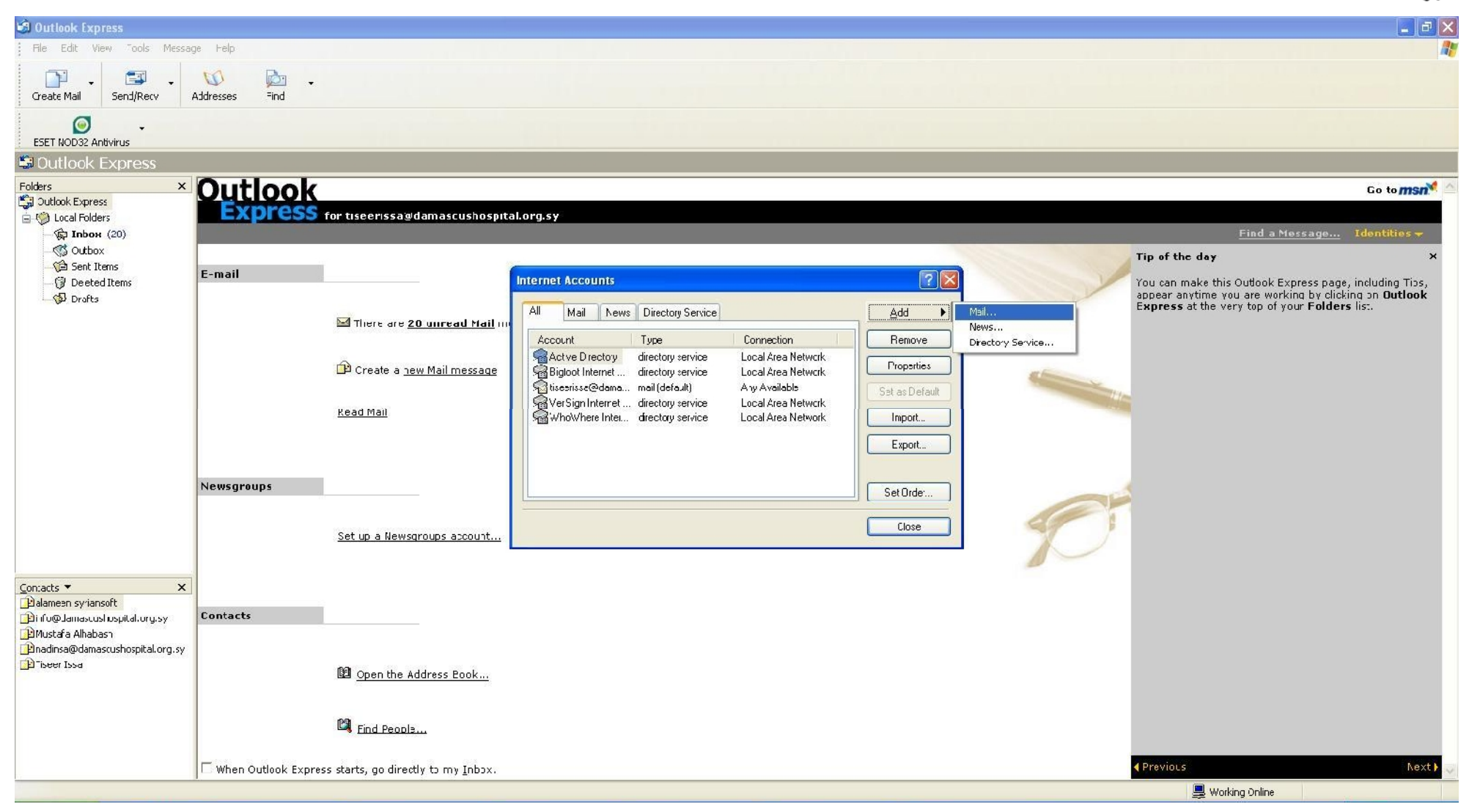

## Add --- Mail تظهر النافدة التالية :

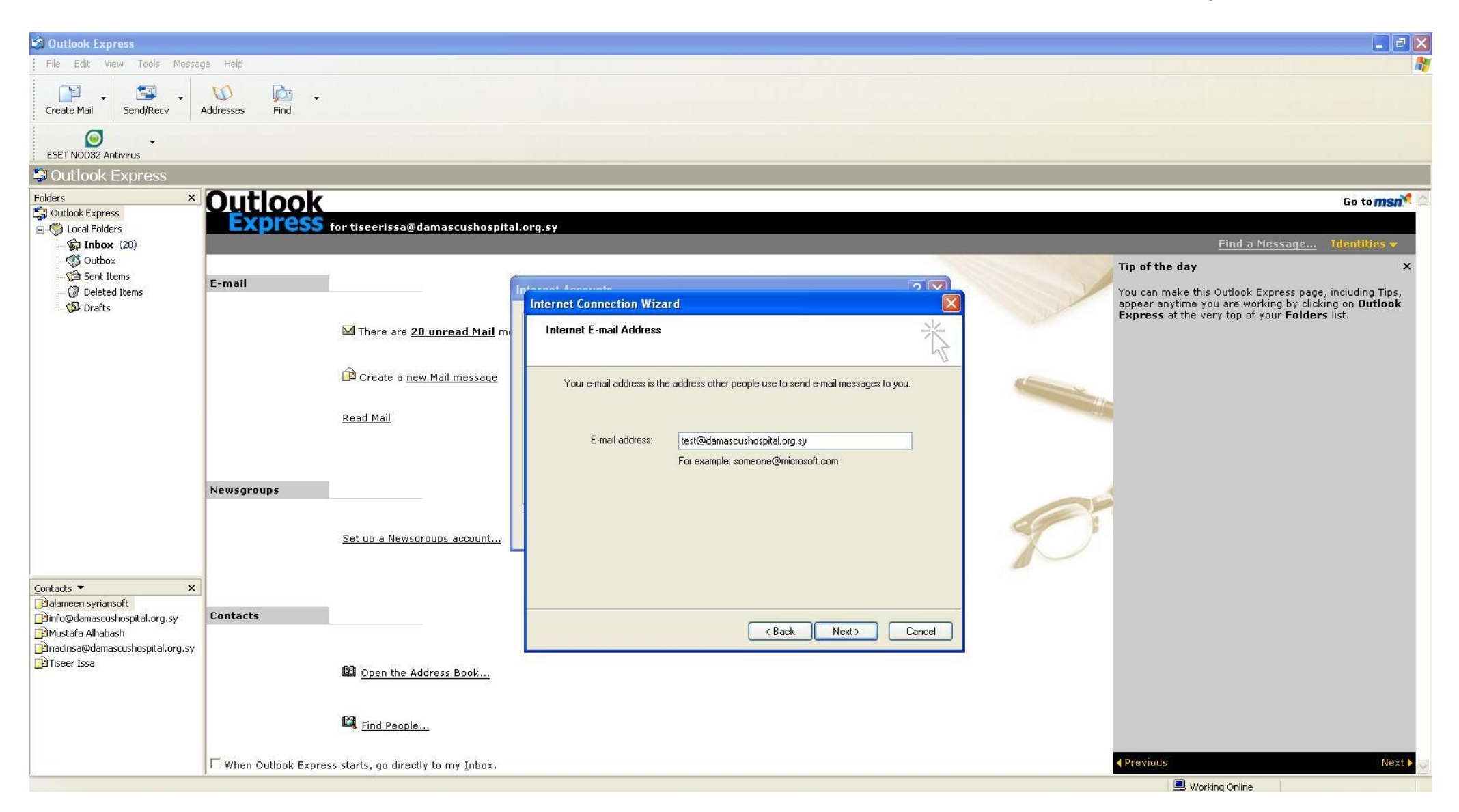

نقوم بإدخال عنوان البريد الالكتروين كما وردنا عبر رسالة الـــ SMS تم نضغط التالي :

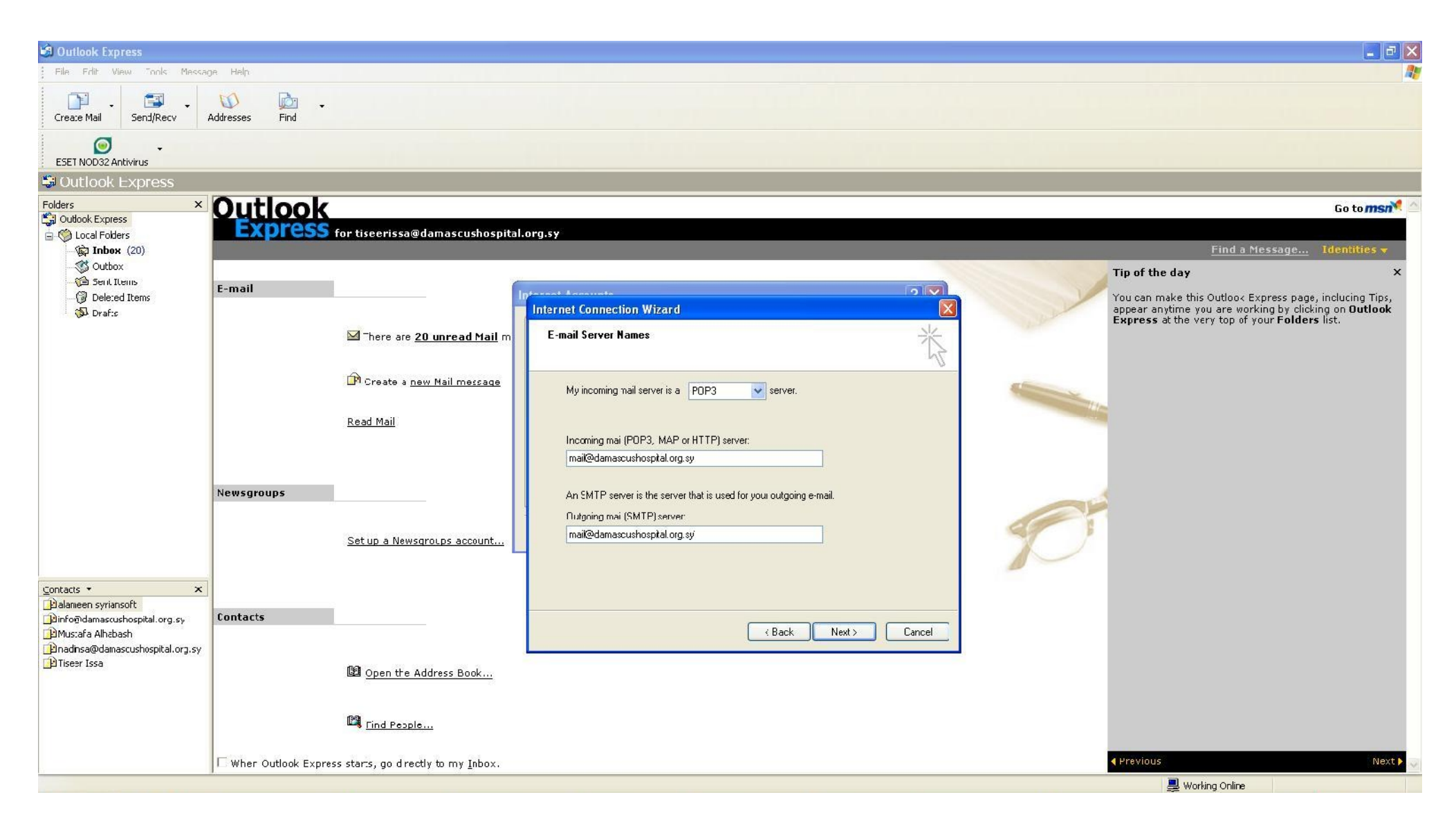

نقوم بإدخال الإعدادات التالية :

## Incoming Mail (POP3, IMAP or HTTP) Server:

mail@damascushospital.org.sy

**Outgoing mail(SMTP) Server :** 

mail@damascushospital.org.sy

## نضغط التالي Next :

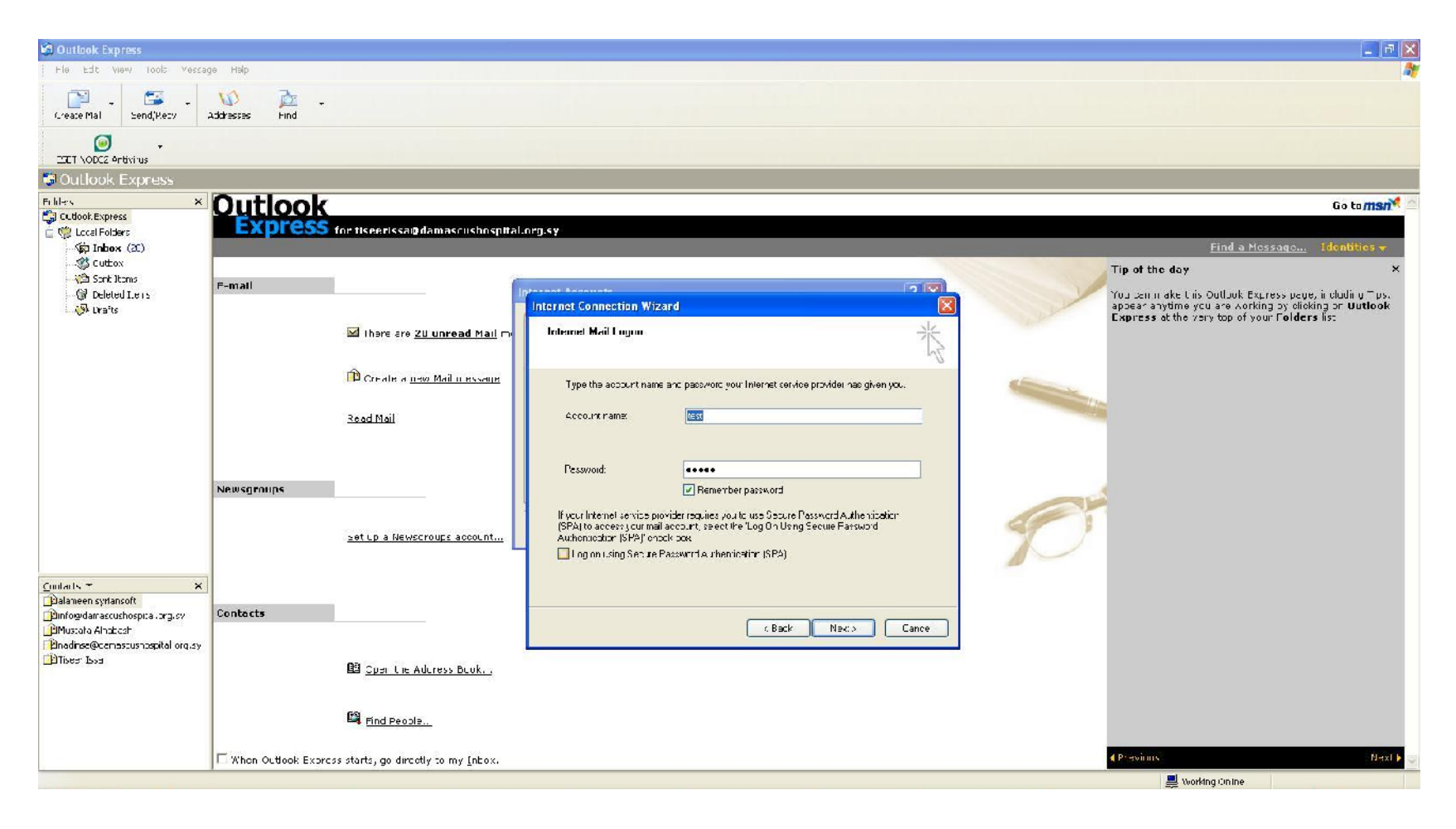

اي اسم يتم اختياره مثلا اسمك الشخصي : Account Name

كلمة المرور التي تم ارسالها لك عبر الرسالة القصيرة لبريدك الالكتروين الخارجي إذا لم تقم بتغييرها : Password

هنا يجب وضع اشارة Remember Password

نضغط التالي لتظهر الرسالة التالية :

| 🗐 Outlook Express                                  |                                                                                                    |                                    |                                                                                                    |
|----------------------------------------------------|----------------------------------------------------------------------------------------------------|------------------------------------|----------------------------------------------------------------------------------------------------|
| File Edit View Tcols Messa;                        | ge Help                                                                                                    |                                    | 📲                                                                                                    |
| Create Mail SendyRezy                              | 🚺 📴 .<br>Addrosses Find                                                                                                    |                                    |                                                                                                    |
| ESET NOD32 Antivirus                               |                                                                                                    |                                    |                                                                                                    |
| 😂 Outlook Express                                  |                                                                                                    |                                    |                                                                                                    |
| Folders X                                          | Outlook                                                                                                    |                                    | Go to <b>msn<sup>24</sup> 🛆</b>                                                                               |
| Cuthon: Express     Cocal Folcors                  | Express for tiseerissa@damas                                                                                                    | ishospital.org.sy                  |                                                                                                    |
| 🙀 Іпрок (20)                                       |                                                                                                    |                                    | <u>Find a Nessaye</u> Identifies 🔻                                                                            |
| Outbox                                             |                                                                                                    |                                    | Tip of the day X                                                                                              |
| Deleted Trens                                      | E-mail                                                                                                    |                                    | You can make this Outbook Express page, including Tips,                                                       |
| 🖉 Drofts                                           |                                                                                                    | Internet Connection Wizard         | appear anytime you are working by clicking on <b>Outlock</b><br>Express at the very top of your Folders list. |
|                                                    | There are <u>20 unre</u>                                                                                                    | d Mail m Congratulations           |                                                                                                    |
|                                                    |                                                                                                    | 12                                 |                                                                                                    |
|                                                    | Create a <u>new Mail r</u>                                                                                                    | essage                             |                                                                                                    |
|                                                    |                                                                                                    | o rave base satings of click breek |                                                                                                    |
|                                                    | Read Mail                                                                                                    | o waye mode sounds, croker more    |                                                                                                    |
|                                                    |                                                                                                    |                                    |                                                                                                    |
|                                                    |                                                                                                    |                                    |                                                                                                    |
|                                                    | Newsamuns                                                                                                    |                                    |                                                                                                    |
|                                                    | inclusion of the second second s |                                    |                                                                                                    |
|                                                    |                                                                                                    |                                    |                                                                                                    |
|                                                    | Set up a Newsgroups a                                                                                                    |                                    |                                                                                                    |
|                                                    |                                                                                                    |                                    |                                                                                                    |
| <u>C</u> ontacts ▼ X                               |                                                                                                    |                                    |                                                                                                    |
| aameen syriansoft     info@damascusbhspital.org.sv | Contacts                                                                                                    |                                    |                                                                                                    |
| Mustafa Ahabash                                    |                                                                                                    | <pre></pre>                        |                                                                                                    |
| ☐ nadinsa@camascushospital.org.sy                  |                                                                                                    |                                    |                                                                                                    |
|                                                    | Dhen the Address I                                                                                                    | nnk                                |                                                                                                    |
|                                                    |                                                                                                    |                                    |                                                                                                    |
|                                                    | E Find People                                                                                                    |                                    |                                                                                                    |
|                                                    |                                                                                                    |                                    |                                                                                                    |
|                                                    | When Outlank Express starts, go cirectly to m                                                                                                    | Inhnx.                             | ( Previous Next ) 🖓                                                                                           |
|                                                    |                                                                                                    |                                    | Serving Online                                                                                                |

Finish ليكون إعداد الايميل قد انتهى ومن الممكن استعراضه :

يظهر البريد عند استعراضه كما في الشكل التالي :

| 🗟 Inbox - Outlook Express                                                    |                                                                                                    |                                                                                                    |                                                                                                    |                                                                                                    |  |  |  |
|------------------------------------------------------------------------------|----------------------------------------------------------------------------------------------------|----------------------------------------------------------------------------------------------------|----------------------------------------------------------------------------------------------------|----------------------------------------------------------------------------------------------------|--|--|--|
| Fle Ecit View Tools Mess                                                     | age lelp                                                                                                    |                                                                                                    |                                                                                                    | No. of the second second second second second second second second second second second second second second s |  |  |  |
| Create Mai Reply Rep                                                         | Ny All Forward Print Delete                                                                                                    | Cenc/Recy Addresses Find                                                                                                    | •                                                                                                    |                                                                                                    |  |  |  |
| SET NOD32 Antivirus                                                          |                                                                                                    |                                                                                                    |                                                                                                    |                                                                                                    |  |  |  |
| 🕸 Inbox                                                                      |                                                                                                    |                                                                                                    |                                                                                                    |                                                                                                    |  |  |  |
| Folders ×                                                                    | I U V From                                                                                                    | Subjec:                                                                                                    | Received A                                                                                                    |                                                                                                    |  |  |  |
| Leaf Outbook Express<br>→ (1)                                                | U Traver Toca<br>U mintar et ali<br>Surfar et ali<br>Surfar Rews<br>Surfar Rews<br>Syria News<br>Syria News | ن مدين<br>جوز Syria-ton Details<br>-w: Hul Eackup Completed<br>Syria-News Malingis:<br>Syria-News Malinglist<br>Syria-News Malinglist<br>Syria-News Malinglist<br>Syria-News Malinglist<br>Syria-News Malinglist<br>Syria-News Malinglist<br>Syria-News Malinglist<br>Syria-News Malinglist<br>Syria-News Malinglist<br>Syria-News Malinglist<br>Syria-News Malinglist<br>Syria-News Malinglist<br>Syria-News Malinglist<br>Syria-News Malinglist | 24,00/0011 12:53 /<br>13/10/2011 39:23 /<br>23/11/2011 39:28 /<br>23/11/2011 39:28 /<br>25/11/2011 39:29 /<br>26/11/2011 00:<br>29/11/2011 00:<br>29/11/2011 00:<br>01/12/2011 00:<br>02/12/2011 00:<br>02/12/2011 00:<br>03/12/2011 11:<br>05/12/2011 11:<br>05/12/2011 11:<br>07/12/2011 13: |                                                                                                    |  |  |  |
|                                                                              | Syria News                                                                                                    | Syrian-News Mailinglist                                                                                                    | 00/12/2011 0Gim                                                                                                    | <u>N</u>                                                                                                    |  |  |  |
|                                                                              | From: Syrla News To: Itseerssa@damasoushospital.org.sy Subject: Regstration Details                                                                                                    |                                                                                                    |                                                                                                    |                                                                                                    |  |  |  |
| <u>Contacts</u> ▼ ×<br>Balarmeen syriancoft<br>Dinfo@damaccushospital.crg.sy | شكرا لأشرائك ني لكانية لبريدة<br>د                                                                                                    |                                                                                                    |                                                                                                    | ۵.                                                                                                    |  |  |  |
| 前Mi stafa Albahash<br>们adinsa@damascushospital.org.sy<br>前計 liseer Issa      | الرجاء الضغط على هذا الرابط لتعوار السَّرائك                                                                                                    |                                                                                                    |                                                                                                    |                                                                                                    |  |  |  |
|                                                                              | Information from ESET NOD32 Antivirus, version of virus signature database 5613 (20111109)                                                                                                    |                                                                                                    |                                                                                                    |                                                                                                    |  |  |  |
|                                                                              | The message was checked by ESET NOD32 Antivirus                                                                                                    |                                                                                                    |                                                                                                    |                                                                                                    |  |  |  |
|                                                                              | http://www.eset.com                                                                                                    |                                                                                                    |                                                                                                    | ×                                                                                                    |  |  |  |
| 47 message(s), 22 unread                                                     |                                                                                                    |                                                                                                    |                                                                                                    | 💂 Working Online                                                                                               |  |  |  |

يمكن إرسال واستقبال الايميلات من اي مخدم ايميل Yahoo , Hotmail وغيره ...

إعداد

شعبة المعلوماتية